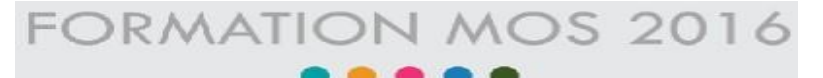

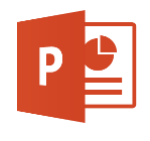

# Powerpoint 2016

# Projet 1 : 7 Tâches

| Les Tâches                                                                                                    | Les Réponses                                                                                                    |
|----------------------------------------------------------------------------------------------------|----------------------------------------------------------------------------------------------------|
| <ol> <li>Créez une nouvelle disposition de diapositive nommée<br/>"<u>Personnalisée1</u>" avec un espace réservé pour l'image<br/>à gauche et un espace réservé au texte à droite.<br/>Conservez tous les espaces réservés par défaut.<br/>La taille et la position des nouveaux espaces réservés<br/>sont sans importance.</li> </ol> | <ul> <li>Suivez les étapes suivantes :         <ul> <li>Affichage</li> <li>Masque des diapositives (se trouve dans le groupe Modes Masque)</li> <li>Insérer une disposition (se trouve dans le groupe Modifier la forme de base)</li> <li>Insérer un espace réservé (se trouve dans le groupe Mise en page du masque)</li> <li>Sélectionnez Image et tracez la zone réservée à l'image à gauche puis texte et tracez la zone réservée au texte à droite.</li> <li>Renommer (se trouve dans le groupe Modifier la forme de base)</li> <li>Saisissez le nom "Personnalisée1" puis cliquez sur renommer</li> <li>Désactivez le mode Masque</li> </ul> </li> </ul> |
| <ol> <li>Disposez les images de la diapositive 2 de manière à<br/>les aligner sur leur centre.</li> </ol>                                                                                                    | <ul> <li>Sélectionnez les images de la diapositive 2 et suivez les étapes suivantes :</li> <li>Accueil</li> <li>Organiser (se trouve dans le groupe Dessin)</li> <li>Répéter les lignes d'en-tête (se trouve dans le groupe Données)</li> <li>Aligner</li> <li>Aligner au milieu</li> </ul>                                                                                                    |
| <ol> <li>Réorganisez l'animation des images de la diapositive 2<br/>de manière à les faire apparaître en fondu une par une<br/>de gauche à droite.</li> </ol>                                                                                                    | <ul> <li>Sélectionnez la diapositive 2 et suivez les étapes suivantes :</li> <li>Animations</li> <li>Volet Animation (se trouve dans le groupe Animation avancée)</li> <li>Réorganisez l'animation des images selon l'ordre 1 2 3 4</li> </ul>                                                                                                    |
| <ol> <li>Dans la diapositive 3, modifiez la couleur de l'icône de<br/>la voiture sur Bleu et ajoutez un contour Jaune.</li> </ol>                                                                                                    | <ul> <li>Sélectionnez l'icône de la voiture dans la diapositive 3 et suivez les étapes suivantes :</li> <li>Outils de dessin/Format</li> <li>Remplissage (se trouve dans le groupe Styles de formes)</li> <li>Choisissez la couleur Bleu</li> </ul>                                                                                                    |

|                                                                                                    | <ul> <li>Contour (se trouve dans le groupe Styles de formes)</li> <li>Choisissez le contour Jaune</li> </ul>                                                                                                    |
|----------------------------------------------------------------------------------------------------|----------------------------------------------------------------------------------------------------|
| <ol> <li>Dans la diapositive 3, animez l'icône de la voiture afin<br/>qu'elle entre par la droite.</li> </ol>         | <ul> <li>Sélectionnez l'icône de la voiture dans la diapositive 3 et suivez les étapes suivantes :</li> <li>Animations</li> <li>Sélectionnez Entrée brusque dans le groupe Animations</li> <li>Changez Options d'effet en utilisant A partir de la droite</li> </ul> |
| 6 Enregistrez la présentation dans le dossier Documents sous forme d'un fichier PDF intitulé " <u>Présentation</u> ". | <ul> <li>Suivez les étapes suivantes :</li> <li>Fichier</li> <li>Enregistrer sous</li> <li>Sélectionnez Documents puis saisissez le nom         "<u>Présentation</u>"</li> <li>Sélectionnez le type PDF puis cliquez sur         Enregistrer</li> </ul>              |
| 7 Configurez l'impression pour imprimer uniquement la section " Introduction".                                        | <ul> <li>Suivez les étapes suivantes :</li> <li>Fichier</li> <li>Imprimer</li> <li>Cochez la section " Introduction" dans paramètres</li> </ul>                                                                                                    |

## Projet 2 : 5 Tâches

| Les Tâches                                                                                                    | Les Réponses                                                                                                    |
|----------------------------------------------------------------------------------------------------|----------------------------------------------------------------------------------------------------|
| <ol> <li>Modifiez la taille des diapositives en les paramétrant<br/>à 20,32 cm de large et 27,94 cm de haut.<br/>Faites une mise à l'échelle du contenu pour l'adapter.</li> </ol> | <ul> <li>Suivez les étapes suivantes :</li> <li>Création</li> <li>Taille des diapositives (se trouve dans le groupe Personnaliser)</li> <li>Taille de diapositive personnalisée</li> <li>Modifiez la largeur et la hauteur puis cliquez sur OK</li> </ul>               |
| <ol> <li>Créez un diaporama personnalisé nommé<br/>"<u>Évaluation</u>" et comportant uniquement les<br/>diapositives 1, 2, 3, 4, 5, 7, 8 et 9.</li> </ol>                          | <ul> <li>Suivez les étapes suivantes :</li> <li>Diaporama</li> <li>Diaporamas personnalisés</li> <li>Nouveau</li> <li>Saisissez le nom "<u>Évaluation</u>" et sélectionnez les diapositives 1, 2, 3, 4, 5, 7, 8 et 9 puis cliquez sur Ajouter, OK, et Fermer</li> </ul> |
| <ol> <li>Incorporez les polices seulement pour les caractères<br/>utilisés dans la présentation. Enregistrez la<br/>présentation.</li> </ol>                                       | <ul> <li>Suivez les étapes suivantes :</li> <li>Fichier</li> <li>Options</li> <li>Enregistrement</li> <li>Cochez Incorporer les polices dans le fichier</li> </ul>                                                                                                    |

|                                                                                                    | <ul> <li>Cochez Incorporez uniquement les caractères<br/>utilisés dans la présentation</li> <li>Cliquez sur OK puis sur Enregistrer</li> </ul>                                                                                                    |
|----------------------------------------------------------------------------------------------------|----------------------------------------------------------------------------------------------------|
| <ol> <li>Dans la diapositive 7, appliquez à l'image le style Coin<br/>diagonal arrondi, blanc et l'effet Emballage plastique.</li> </ol>     | <ul> <li>Sélectionnez l'image dans la diapositive 7 et suivez les étapes suivantes :</li> <li>Outils Image</li> <li>Format</li> <li>Sélectionnez le style Coin diagonal arrondi, blanc</li> <li>Sélectionnez dans Effets Artistiques l'effet Emballage plastique</li> </ul> |
| <ol> <li>Dans la diapositive 9, configurez le clip audio en<br/>lecture automatique. Masquez l'icône pendant la<br/>présentation.</li> </ol> | <ul> <li>Sélectionnez le clip audio dans la diapositive 9 et suivez les étapes suivantes :</li> <li>Outils Audio</li> <li>Lecture</li> <li>Choisissez Automatiquement dans le groupe Options audio puis cochez Masquez pendant la présentation</li> </ul>                   |

# Projet 3 : 5 Tâches

| Les Tâches                                                                                                    | Les Réponses                                                                                                    |
|----------------------------------------------------------------------------------------------------|----------------------------------------------------------------------------------------------------|
| <ol> <li>Après la diapositive "Les intervenants",<br/>importez de nouvelles diapositives à partir du<br/>plan du document Word <i>En ordre.docx</i> situé<br/>dans le dossier objets ppt .</li> </ol> | <ul> <li>Cliquez après la diapositive "Les intervenants"<br/>et suivez les étapes suivantes :</li> <li>Accueil</li> <li>Nouvelle diapositive (se trouve dans le groupe<br/>Diapositives)</li> <li>Diapositives à partir d'un plan</li> <li>Sélectionnez le document Word <i>En ordre.docx</i> puis<br/>cliquez sur Insertion</li> </ul> |
| <ol> <li>Appliquez la disposition Surligner à la<br/>diapositive intitulée "Les intervenants".</li> </ol>                                                                                             | <ul> <li>Sélectionnez la diapositive intitulée         <ul> <li>"Les intervenants" et suivez les étapes suivantes :</li> <li>Methode1 :                 <ul></ul></li></ul></li></ul>                                                                                                    |
| <ol> <li>Dans la diapositive "Les intervenants",<br/>appliquez l'effet Biseau en Angle aux six<br/>photographies.</li> </ol>                                                                          | <ul> <li>Sélectionnez les six photographies de la diapositive intitulée "Les intervenants" et suivez les étapes suivantes :</li> <li>Outils Images</li> <li>Effets de l'image (se trouve dans le groupe Styles d'image)</li> <li>Choisissez l'effet Biseau en Angle</li> </ul>                                                          |

| 4. | Dans la diapositive "programme de la journée<br>", modifiez la mise en forme de la liste pour en<br>faire une liste à deux colonnes. | <ul> <li>Sélectionnez la liste dans la diapositive intitulée</li> <li>"programme de la journée "et suivez les étapes suivantes :</li> <li>Accueil</li> <li>Ajouter ou supprimer des colonnes (se trouve dans le groupe Paragraphe)</li> <li>Sélectionnez deux colonnes</li> </ul> |
|----|----------------------------------------------------------------------------------------------------|----------------------------------------------------------------------------------------------------|
| 5. | Ajoutez une transition en Fondu entre toutes<br>les diapositives.                                                                    | <ul> <li>Suivez les étapes suivantes :</li> <li>Transition</li> <li>Sélectionnez Fondu dans le groupe Transition vers cette diapositive</li> <li>Cliquez sur Appliquer partout dans le groupe Minutage</li> </ul>                                                                 |

## Projet 4 : 4 Tâches

| Les Tâches                                                                                                    | Les Réponses                                                                                                    |
|----------------------------------------------------------------------------------------------------|----------------------------------------------------------------------------------------------------|
| <ol> <li>À la fin de la présentation, ajoutez de nouvelles<br/>diapositives à partir du plan du document Word<br/><i>reste.docx</i> dans le dossier Objets_ppt.</li> </ol>                                                                  | <ul> <li>Cliquez sur la fin de la présentation et suivez les étapes suivantes :</li> <li>Accueil</li> <li>Nouvelle diapositive (se trouve dans le groupe Diapositives)</li> <li>Diapositives à partir d'un plan</li> <li>Sélectionnez le document Word <i>reste.docx</i> puis cliquez sur Insertion</li> </ul>                               |
| 2. Modifiez le graphique de la diapositive 7 pour en faire<br>un graphique en Aires 3D.                                                                                                    | <ul> <li>Sélectionnez le graphique de la diapositive 7 et suivez les étapes suivantes :</li> <li>Outils de graphique</li> <li>Création</li> <li>Modifiez le type de graphique (se trouve dans le groupe Type)</li> <li>Cliquez sur le type Aires, sélectionnez 3D puis cliquez sur OK</li> </ul>                                             |
| 3. Masquez les commentaires de la présentation.                                                                                                    | <ul> <li>Suivez les étapes suivantes :</li> <li>Révision</li> <li>Afficher les commentaires (se trouve dans le groupe Commentaires)</li> <li>Décochez Afficher les marques</li> </ul>                                                                                                    |
| <ol> <li>Appliquez le style Style moyen 2 - Accentuation 3 au<br/>tableau de la diapositive 6. Modifiez le style de<br/>manière à avoir une couleur de remplissage en<br/>alternance pour les colonnes mais pas pour les lignes.</li> </ol> | <ul> <li>Sélectionnez le tableau de la diapositive 6 et suivez les étapes suivantes :</li> <li>Outils de tableau</li> <li>Création</li> <li>Sélectionnez Style moyen 2 - Accentuation 3 dans le groupe Styles de tableau</li> <li>Décochez Lignes à bandes et cochez Colonnes à bandes dans le groupe Options de style de tableau</li> </ul> |

## Projet 5 : 5 Tâches

| Les Tâches                                                                                                    | Les Réponses                                                                                                    |
|----------------------------------------------------------------------------------------------------|----------------------------------------------------------------------------------------------------|
| <ol> <li>À la fin de la présentation, ajoutez de nouvelles<br/>diapositives à partir du plan du document<br/>Word <i>dernière partie.docx</i> dans le dossier objets_ppt</li> </ol> | <ul> <li>Cliquez à la fin de la présentation et suivez les étapes suivantes :</li> <li>Accueil</li> <li>Nouvelle diapositive (se trouve dans le groupe Diapositives)</li> <li>Diapositives à partir d'un plan</li> <li>Sélectionnez le document Word <i>dernière partie.docx</i> puis cliquez sur Insertion</li> </ul>                                                                                                    |
| <ol> <li>Modifiez le Masque du document pour que le pied de<br/>page gauche contienne le texte "<u>Brouillon</u>".</li> </ol>                                                       | <ul> <li>Suivez les étapes suivantes :</li> <li>Affichage</li> <li>Masque du document (se trouve dans le groupe Modes Masque)</li> <li>Remplacez le pied de page gauche par le texte "<u>Brouillon</u>"</li> <li>Fermez le mode Maque</li> </ul>                                                                                                    |
| <ol> <li>Dans la diapositive 8, appliquez le style Effet modéré -<br/>Rouge foncé, 1 accentué à la forme Nuage.</li> </ol>                                                          | <ul> <li>Sélectionnez la forme Nuage dans la diapositive 8 et suivez les étapes suivantes :</li> <li>Outils de dessin</li> <li>Format</li> <li>Sélectionnez appliquez le style Effet modéré - Rouge foncé, 1 accentué</li> </ul>                                                                                                    |
| <ol> <li>Dans la diapositive 9, supprimez du tableau la colonne<br/>ayant l'en-tête "Tarifs". Ajoutez deux lignes vides entre<br/>"Suite Deluxe" et "Suite Junior".</li> </ol>      | <ul> <li>Sélectionnez la diapositive 9 et suivez les étapes suivantes :</li> <li>Pour supprimer la colonne :         <ul> <li>Sélectionnez la colonne ayant l'en-tête "Tarifs"</li> <li>Outils de tableau</li> <li>Disposition</li> <li>Supprimer (se trouve dans le groupe Lignes et colonnes)</li> <li>Supprimer les colonnes</li> </ul> </li> <li>Pour ajouter les lignes :         <ul> <li>Cliquez sur la ligne "Suite Deluxe"</li> <li>Outils de tableau</li> <li>Disposition</li> </ul> </li> </ul> |
| <ol> <li>Réglez la durée de toutes les transitions entre les<br/>diapositives sur exactement 3 secondes et le son sur<br/>[Aucun son].</li> </ol>                                   | <ul> <li>Suivez les étapes suivantes :</li> <li>Transition</li> <li>Réglez dans le groupe Minutage la durée sur 3 secondes, sélectionnez [Aucun son] dans la zone son puis cliquez sur Appliquer partout</li> </ul>                                                                                                    |

# Projet 6 : 5 Tâches

| Les Tâches                                                                                                    | Les Réponses                                                                                                    |
|----------------------------------------------------------------------------------------------------|----------------------------------------------------------------------------------------------------|
| <ol> <li>Dans la diapositive 4, rognez la vidéo en sorte que la<br/>zone visible commence à 3,81 cm de la marge gauche.</li> </ol>                                                                                                    | <ul> <li>Sélectionnez la vidéo dans la diapositive 4 et suivez<br/>Les étapes suivantes :</li> <li>Cliquez sur le bouton droit et sélectionnez Format<br/>vidéo</li> <li>Cliquez sur Rogner et saisissez 3,81 cm dans la<br/>zone Décalage X puis tapez Entrée</li> </ul>                                                                                                    |
| <ol> <li>Dans la diapositive 5, appliquez le mouvement Cercle à<br/>la forme Étoile à 24 branches.</li> </ol>                                                                                                    | <ul> <li>Sélectionnez la forme Étoile dans la diapositive 5 et suivez les étapes suivantes :</li> <li>Animation</li> <li>Autres mouvements (se trouve dans le groupe Animation)</li> <li>Sélectionnez Cercle puis cliquez sur OK</li> </ul>                                                                                                    |
| <ol> <li>Ajoutez un espace réservé pour un élément multimédia<br/>à la disposition "Support en plein écran". Positionnez-le<br/>sous l'espace réservé au titre. Alignez les marges<br/>gauche et droite sur les marges de l'espace réservé au<br/>titre.</li> </ol> | <ul> <li>Suivez les étapes suivantes :</li> <li>Affichage</li> <li>Masque des diapositives (se trouve dans le groupe<br/>Modes Masque)</li> <li>Sélectionnez la disposition "Support en plein<br/>écran"</li> <li>Cliquez dans le groupe Mise en page du masque<br/>sur Insérer un espace réservé et sélectionnez<br/>Support puis insérez le sous le titre</li> <li>Alignez les marges gauche et droite en les ajustant<br/>avec les marges de l'espace réservé au titre</li> </ul> |
| 4. Dupliquez la diapositive 12.                                                                                                    | <ul> <li>Sélectionnez la diapositive 12 et suivez les étapes suivantes :</li> <li>Cliquez sur le bouton droit</li> <li>Dupliquez la diapositive</li> </ul>                                                                                                    |
| 5. Dans la diapositive 7, convertissez la liste des confitures en un graphique SmartArt Liste verticale avec images.                                                                                                    | <ul> <li>Sélectionnez la liste des confitures dans la diapositive<br/>7 et suivez les étapes suivantes :</li> <li>Methode1 :</li> <li>Outils de dessin/Format</li> <li>Convertir en graphique SmartArt (se trouve dans<br/>le groupe Paragraphe)</li> <li>Sélectionnez le type intitulé Liste verticale avec<br/>images</li> </ul>                                                                                                    |

#### Projet 7 : 5 Tâches

| Les Tâches                                                                                                    | Les Réponses                                                                                                    |
|----------------------------------------------------------------------------------------------------|----------------------------------------------------------------------------------------------------|
| <ol> <li>Supprimez la diapositive 8, dont le titre est "Croissance<br/>par région".</li> </ol>                                                                                                    | <ul> <li>Sélectionnez la diapositive 8 et suivez les étapes suivantes :</li> <li>Cliquez sur le bouton droit</li> <li>Supprimer la diapositive</li> </ul>                                                                                                    |
| <ol> <li>Configurez les options d'impression pour imprimer cinq<br/>exemplaires de la présentation avec trois diapositives<br/>par page. Tous les exemplaires de la première page doit<br/>être imprimés avant ceux de la deuxième page.</li> </ol> | <ul> <li>Suivez les étapes suivantes :</li> <li>Fichier</li> <li>Imprimer</li> <li>Saisissez 5 dans la zone Copies</li> <li>Cliquez sur Diapositives en mode Pages et sélectionnez 3 diapositives</li> <li>Cliquez sur Assemblées et sélectionnez non assemblées</li> </ul>                                                                                                    |
| <ol> <li>Dans la diapositive 3, alignez le texte "C'est une source<br/>de bienfaits et de vitamines." sur le haut de la zone de<br/>texte et appliquez l'effet Petites majuscules.</li> </ol>                                                       | <ul> <li>Sélectionnez dans la diapositive 3 le texte "C'est<br/>une source de bienfaits et de vitamines." et suivez les<br/>étapes suivantes :</li> <li>Pour aligner le texte sur le haut :</li> <li>Accueil</li> <li>Aligner le texte (se trouve dans le groupe<br/>Paragraphe)</li> <li>Sélectionnez Haut</li> <li>Pour appliquer l'effet Petites majuscules :</li> <li>Cliquez sur le lanceur Police</li> <li>Cochez Petites majuscules et cliquez sur OK</li> </ul> |
| 4. Dans la diapositive 3, groupez toutes les images.                                                                                                    | <ul> <li>Sélectionnez toutes les images de la diapositive 3 et suivez les étapes suivantes :</li> <li>Cliquez sur le bouton droit</li> <li>Grouper/ Grouper</li> </ul>                                                                                                    |
| <ol> <li>Modifiez le style du graphique de la diapositive 7 en lui<br/>attribuant le Style 15, et modifiez les couleurs en<br/>sélectionnant la palette Couleur 7 (Palette<br/>monochrome 7) dans la section Monochrome.</li> </ol>                 | <ul> <li>Sélectionnez le graphique de la diapositive 7 et suivez les étapes suivantes :</li> <li>Outils de graphique</li> <li>Création</li> <li>Sélectionnez le Style 15</li> <li>Cliquez sur Modifier les couleurs et sélectionnez Palette monochrome 7</li> </ul>                                                                                                    |

#### Projet 8 : 4 Tâches

| Les Tâches                                                                                                    | Les Réponses                                                                                                    |
|----------------------------------------------------------------------------------------------------|----------------------------------------------------------------------------------------------------|
| <ol> <li>Changez le thème du masque en appliquant le Thème<br/>Office et choisissez la police Arial.</li> </ol>        | <ul> <li>Suivez les étapes suivantes :</li> <li>Affichage</li> <li>Masque des diapositives (se trouve dans le groupe<br/>Modes Masque)</li> <li>Cliquez sur la première diapositive puis sur<br/>Conserver (se trouve dans le groupe Modifier la<br/>forme de base)</li> <li>Dans le groupe Modifier le thème, Choisissez le<br/>Thème Office et la Police Arial</li> <li>Fermer le mode Masque</li> </ul>                                                                                                    |
| <ol> <li>Ajoutez une section intitulée "<u>Titre</u>" avant la diapositive 1.</li> </ol>                               | <ul> <li>Cliquez avant la diapositive 1 et suivez les étapes suivantes :</li> <li>Accueil</li> <li>Section (se trouve dans le groupe Diapositives)</li> <li>Ajouter une section</li> <li>Saisissez le nom "<u>Titre</u>" puis cliquez sur Renommer</li> </ul>                                                                                                    |
| <ol> <li>Modifiez le style du tableau de la diapositive 3 en<br/>choisissant Style moyen 1 - Accentuation 5</li> </ol> | <ul> <li>Sélectionnez le tableau de la diapositive 3 et suivez les étapes suivantes :</li> <li>Options de tableau</li> <li>Création</li> <li>Sélectionnez dans Styles de tableau Style moyen 1         <ul> <li>Accentuation 5</li> </ul> </li> </ul>                                                                                                    |
| 4. Amenez le texte de la diapositive 4 devant l'image du pont. Envoyez ensuite l'image des Tentes à l'arrière-plan.    | <ul> <li>Sélectionnez le texte de la diapositive 4 et suivez les étapes suivantes :         <ul> <li><u>Methode1 :</u></li> <li>Format</li> <li>Avancer (se trouve dans le groupe Organiser)</li> <li>Avancer</li> <li><u>Methode2 :</u></li> <li>Accueil</li> <li>Organiser (se trouve dans le groupe Dessin)</li> <li>Avancer</li> </ul> </li> <li>Sélectionnez ensuite l'image des Tentes de la diapositive 4 et suivez les étapes suivantes :         <ul> <li><u>Methode1 :</u></li> <li>Format</li> </ul> </li> <li>Methode1 :         <ul> <li>Methode1 :</li> <li>Format</li> <li>Methode1 :</li> <li>Methode1 :</li> <li>Methode1 :</li> <li>Methode1 :</li> <li>Methode1 :</li> <li>Methode1 :</li> <li>Methode1 :</li> <li>Methode1 :</li> <li>Mettre à l'arrière-plan</li> </ul> </li></ul> |

|  | <u>Methode2 :</u><br><ul> <li>➢ Accueil</li> <li>➢ Organiser (se trouve dans le groupe Dessin)</li> <li>➢ Mettre à l'arrière-plan</li> </ul> |
|--|----------------------------------------------------------------------------------------------------|
|--|----------------------------------------------------------------------------------------------------|

# Projet 9 : 5 Tâches

| Les Tâches                                                                                                    | Les Réponses                                                                                                    |
|----------------------------------------------------------------------------------------------------|----------------------------------------------------------------------------------------------------|
| <ol> <li>Dans la diapositive 5 uniquement, ajoutez un pied de<br/>page contenant le texte "<u>Le modèle relationnel</u>".</li> </ol>                                                                                                    | <ul> <li>Sélectionnez la diapositive 5 et suivez les étapes suivantes :</li> <li>Insertion</li> <li>En-tête/pied (se trouve dans le groupe Texte)</li> <li>Saisissez le texte "Le modèle relationnel" dans la zone Pied de page puis cliquez sur Appliquer</li> </ul>                                                                                                    |
| <ol> <li>Utilisez les diapositives 5 à 7 pour créer un diaporama<br/>personnalisé nommé "<u>Graphiques</u>".</li> </ol>                                                                                                    | <ul> <li>Suivez les étapes suivantes :</li> <li>Diaporama</li> <li>Diaporama personnalisé (se trouve dans le groupe Démarrage du diaporama)</li> <li>Nouveau</li> <li>Sélectionnez les diapositives 5,6 et 7</li> <li>Cliquez sur Ajouter et saisissez le nom         "Graphiques" dans la zone Nom du diaporama puis cliquez sur OK</li> </ul>                                                                                                    |
| <ol> <li>Créez un graphique en Courbes dans la diapositive 7 à partir des chiffres du tableau de la même diapositive.<br/>Utilisez les années pour les Catégories et "<u>Nouveaux clients</u>" pour la série. Le redimensionnement du graphique est facultatif.</li> </ol> | <ul> <li>Sélectionnez le tableau de la diapositive 7 et suivez les étapes suivantes :         <ul> <li>Insertion</li> <li>Graphique (se trouve dans le groupe Illustrations)</li> <li>Sélectionnez Courbes et choisissez le type Courbes puis cliquez sur OK</li> <li>Redimensionnez le graphique, sélectionnez les données du tableau de la diapositive 7 et collez les dans la feuille de calcul Excel</li> </ul> </li> <li>Sélectionnez ensuite le graphique et suivez les étapes suivantes :         <ul> <li>Outils de graphique</li> <li>Création</li> <li>Sélectionner des données (se trouve dans le groupe Données)</li> <li>Cliquez sur Changer de ligne ou de colonne puis modifiez le nom de la série en saisissant "Nouveaux clients" et cliquez sur OK</li> </ul> </li></ul> |
| <ol> <li>Dans la diapositive 4, insérez la vidéo Le modèle<br/>relationnel.avi, située dans le dossier Objets_ppt.<br/>Positionnez la vidéo à 5,08 cm du Coin supérieur<br/>gauche, verticalement et horizontalement.</li> </ol>                                           | <ul> <li>Sélectionnez la diapositive 4 et suivez les étapes suivantes :</li> <li>Insertion</li> <li>Vidéo (se trouve dans le groupe Média)</li> <li>Vidéo sur mon PC</li> <li>Sélectionnez la vidéo et Cliquez sur Insérer</li> <li>Pour positionner la vidéo à 5,08 cm, suivez les étapes suivantes :</li> </ul>                                                                                                    |

|                                                              | <ul> <li>Lecture</li> <li>Cliquez sur le lanceur Taille</li> <li>Saisissez 5.08 cm dans la zone Position horizontale<br/>et la zone Position verticale</li> </ul>                 |
|--------------------------------------------------------------|----------------------------------------------------------------------------------------------------|
| 5. Modifiez la durée de toutes les transitions à 2 secondes. | <ul> <li>Suivez les étapes suivantes :</li> <li>Transition</li> <li>Dans le groupe Minutage, modifiez la durée à<br/>2 secondes</li> <li>Cliquez sur Appliquer partout</li> </ul> |

#### Projet 10 : 5 Tâches

| Les Tâches                                                                                                    | Les Réponses                                                                                                    |
|----------------------------------------------------------------------------------------------------|----------------------------------------------------------------------------------------------------|
| <ol> <li>Dans la diapositive 2, regroupez l'image de réussite et<br/>son titre.</li> </ol>                                                                                                    | <ul> <li>Sélectionner dans la diapositive 2 l'image de réussite et son titre et suivez les étapes suivantes :</li> <li>Cliquez sur le bouton droit</li> <li>Sélectionner Grouper/Grouper</li> </ul>                                                                                                    |
| <ol> <li>Dans la diapositive 3, supprimez la ligne "Usines" du<br/>tableau, puis insérez une nouvelle colonne intitulée<br/>"<u>Planifications totales</u>" à droite.</li> </ol>                                                                         | <ul> <li>Sélectionner dans la diapositive 3 la ligne "Usines" et suivez les étapes suivantes :         <ul> <li>Outils de tableau</li> <li>Disposition</li> <li>Supprimer (se trouve dans le groupe Lignes et colonnes)</li> <li>Supprimer les lignes</li> </ul> </li> <li>Pour insérez une nouvelle colonne à droite, suivez les étapes suivantes :         <ul> <li>Cliquez à droite du tableau</li> <li>Outils de tableau</li> <li>Disposition</li> </ul> </li> <li>Supprimer les lignes</li> <li>Pour insérez une nouvelle colonne à droite, suivez les étapes suivantes :         <ul> <li>Cliquez à droite du tableau</li> <li>Outils de tableau</li> <li>Disposition</li> <li>Insérer à droite (se trouve dans le groupe Lignes et colonnes)</li> <li>Saisissez le titre "<u>Planifications totales</u>"</li> </ul> </li> </ul> |
| <ol> <li>Dans la diapositive 4, modifiez le graphique de<br/>manière à ce que la liste des étiquettes de catégorie<br/>apparaisse dans la partie centrale supérieure du<br/>graphique. Les étiquettes doivent chevaucher le<br/>graphique.</li> </ol>    | <ul> <li>Sélectionner dans la diapositive 4 la liste des étiquettes de catégorie et suivez les étapes suivantes :</li> <li>Outils de graphique</li> <li>Format</li> <li>Mise en forme de la sélection (se trouve dans le groupe Sélection active)</li> <li>Cochez Haut et décochez Afficher la légende sans recouvrir le graphique</li> </ul>                                                                                                    |
| <ol> <li>Dans la diapositive 5, ajoutez une Liste pyramidale<br/>contenant de haut en bas les mots "<u>Plan</u>", "<u>Poste</u>" et<br/>"<u>Bureau</u>". Appliquez le style Encastré.<br/>Le redimensionnement de la pyramide est facultatif.</li> </ol> | <ul> <li>Sélectionnez la diapositive 5 et suivez les étapes suivantes :</li> <li>Insérer</li> <li>SmartArt (se trouve dans le groupe Illustrations)</li> <li>Cliquez sur Pyramidale sélectionnez Liste pyramidale</li> </ul>                                                                                                    |

|                                                                                                    | <ul> <li>Redimensionnez le graphique et saisissez les mots<br/>"<u>Plan</u>", "<u>Poste</u>" et "<u>Bureau</u>" dans les zones de texte</li> <li>Appliquez le style Encastré en suivant les étapes suivantes :</li> <li>Outils SmartArt</li> <li>Création</li> <li>Sélectionnez le style Encastré dans le groupe<br/>Styles SmartArt</li> </ul> |
|----------------------------------------------------------------------------------------------------|----------------------------------------------------------------------------------------------------|
| <ol> <li>Configurez les options d'impression pour imprimer<br/>les Pages de notes de toutes les diapositives.</li> </ol> | <ul> <li>Suivez les étapes suivantes :</li> <li>Fichier</li> <li>Imprimer</li> <li>Cliquez sur Diapositives en mode Page</li> <li>Sélectionnez Pages de notes</li> </ul>                                                                                                    |

# Projet 11 : 5 Tâches

| Les Tâches                                                                                                    | Les Réponses                                                                                                    |
|----------------------------------------------------------------------------------------------------|----------------------------------------------------------------------------------------------------|
| <ol> <li>Configurez la vidéo de la diapositive 2 pour débuter à<br/>"<u>00:00,500</u>" et se terminer à "<u>00:02,500</u>".</li> </ol>                                             | <ul> <li>Sélectionnez la vidéo de la diapositive 2 et suivez les étapes suivantes :</li> <li>Outils vidéo</li> <li>Lecture</li> <li>Découper la vidéo (se trouvent dans le groupe Edition)</li> <li>Saisissez "<u>00:00,500</u>" dans la zone Heure de debut et "<u>00:02,500</u>" dans la zone Heure de fin puis validez par OK</li> </ul> |
| <ol> <li>Animez le texte de la diapositive 3 de manière à ce que<br/>chaque puce effectue individuellement un effet de<br/>balayage de gauche à droite suite à un clic.</li> </ol> | <ul> <li>Sélectionnez le texte de la diapositive 3 et suivez les étapes suivantes :</li> <li>Animation</li> <li>Sélectionnez Balayer dans le groupe Animation</li> <li>Sélectionnez l'effet A partir de la gauche et l'effet Par paragraphe dans Options de l'effet</li> <li>Sélectionnez Au clic dans la zone Démarrage</li> </ul>         |
| 3. Dans la diapositive 3, remplacez le cercle par un cœur.                                                                                                    | <ul> <li>Sélectionnez la zone de texte dans la diapositive 3 et suivez les étapes suivantes :</li> <li>Outils de dessin</li> <li>Format</li> <li>Modifiez la forme (se trouve dans le groupe Insérer des formes)</li> <li>Sélectionnez le cœur</li> </ul>                                                                                   |
| <ol> <li>Recherchez et supprimez les annotations et le contenu<br/>positionnés hors de la diapositive.</li> </ol>                                                                  | <ul> <li>Suivez les étapes suivantes :</li> <li>Fichier</li> <li>Vérifier l'absence de problèmes</li> <li>Inspecter le document</li> <li>Cochez Contenu des objets hors diapositive</li> <li>Inspecter</li> <li>Supprimer tout le contenu des objets hors diapositive puis cliquez sur Fermer</li> </ul>                                    |

| <ul> <li>5. Ajoutez une nouvelle diapositive à la fin de la présentation, en utilisant le fichier Science fiction.docx situé dans le dossier Objets_ppt.</li> <li>Cliquez a la fin de la suivantes :</li> <li>Accueil</li> <li>Nouvelle dia Diapositive à</li> <li>Diapositive à</li> <li>Sélectionnez cliquez sur la fin de la suivantes :</li> </ul> | e la présentation et suivez les étapes<br>positive (se trouve dans le groupe<br>)<br>à partir d'un plan<br>2 le fichier <i>Science fiction.docx</i> et<br>nsertion |
|----------------------------------------------------------------------------------------------------|----------------------------------------------------------------------------------------------------|
|----------------------------------------------------------------------------------------------------|----------------------------------------------------------------------------------------------------|

#### Projet 12 : 4 Tâches

| Les Tâches                                                                                                    | Les Réponses                                                                                                    |
|----------------------------------------------------------------------------------------------------|----------------------------------------------------------------------------------------------------|
| <ol> <li>Dans la diapositive 2, déplacez le groupe d'objets<br/>"Les fleurs aromatiques" à l'arrière-plan.</li> </ol>                                                                                                    | <ul> <li>Sélectionnez dans la diapositive 2 le groupe<br/>d'objets "Les fleurs aromatiques" et suivez les<br/>étapes suivantes :</li> <li><u>Methode1 :</u></li> <li>Format</li> <li>Reculer (se trouve dans le groupe Organiser)</li> <li>Arrière-plan</li> <li><u>Methode2 :</u></li> <li>Accueil</li> <li>Organiser (se trouve dans le groupe Dessin)</li> <li>Arrière-plan</li> </ul> |
| <ol> <li>Réglez l'effet de transition sur "À partir du bas" pour<br/>toutes les diapositives.</li> </ol>                                                                                                    | <ul> <li>Suivez les étapes suivantes :</li> <li>Transition</li> <li>Options d'effet (se trouve dans le groupe<br/>Transition vers cette diapositive)</li> <li>Sélectionnez "À partir du bas" puis cliquez sur<br/>Appliquer partout</li> </ul>                                                                                                    |
| <ol> <li>Dans la diapositive 10, appliquez le style Word Art<br/>Motif de remplissage - Violet foncé, Accentuation 3,<br/>Rayures étroites horizontales, Ombre intérieure<br/>(Motif de remplissage : Violet foncé, Couleur<br/>d'accentuation 3, Rayures étroites horizontales;<br/>Ombre intérieure) au texte "CYCLE DE LA PLANTE".</li> </ol> | <ul> <li>Sélectionnez dans la diapositive 10 le texte "CYCLE DE<br/>LA PLANTE" et suivez les étapes suivantes :</li> <li>Outils de dessin</li> <li>Format</li> <li>Sélectionnez dans le style Word Art le style Motif<br/>de remplissage - Violet foncé, Accentuation 3,<br/>Rayures étroites horizontales, Ombre intérieure</li> </ul>                                                   |
| <ol> <li>Déplacez la diapositive "Réceptacle floral" pour l'insérer<br/>entre les diapositives "Lupin" et "Roses jaunes".</li> </ol>                                                                                                    | <ul> <li>Sélectionnez la diapositive "Réceptacle floral" et suivez les étapes suivantes :</li> <li>Utilisez la commande Couper</li> <li>Cliquez entre les diapositives "Lupin" et "Roses jaunes"</li> <li>Utilisez la commande Coller pour insérer la diapositive</li> </ul>                                                                                                    |

## Projet 13 : 4 Tâches

| Les Tâches                                                                                                    | Les Réponses                                                                                                    |
|----------------------------------------------------------------------------------------------------|----------------------------------------------------------------------------------------------------|
| <ol> <li>Modifiez la puce de niveau supérieur du Masque des<br/>diapositives en utilisant le fichier vérification.png situé<br/>dans le dossier objets_ppt.</li> </ol> | <ul> <li>Suivez les étapes suivantes :</li> <li>Affichage</li> <li>Masque des diapositives (se trouve dans le groupe<br/>Modes Masque)</li> <li>Sélectionnez la première disposition puis le<br/>niveau supérieur de la liste à puces (La première<br/>ligne)</li> <li>Accueil</li> <li>Puces (se trouve dans le groupe Paragraphe)</li> <li>Puces et numéros</li> <li>Cliquez sur Image</li> <li>Sélectionnez le fichier vérification.png situé dans<br/>le dossier objets_ppt et cliquez sue Insérer</li> </ul> |
| <ol> <li>Modifiez les propriétés du fichier en saisissant le Titre<br/>"Bilan des accidents de la circulation".</li> </ol>                                             | <ul> <li>Suivez les étapes suivantes :</li> <li>Fichier</li> <li>Saisissez "<u>Bilan des accidents de la</u><br/><u>circulation</u>"dans la zone Titre</li> </ul>                                                                                                    |
| 3. Dans la diapositive 3, ajoutez à la phrase "Cliquez ici pour consulter notre site Web" un lien hypertexte pointant sur le site " <u>http://www.giac-btp.com</u> ".  | <ul> <li>Sélectionnez dans la diapositive 3 la phrase "Cliquez ici pour consulter notre site Web" et suivez les étapes suivantes :</li> <li>Insérer</li> <li>Lien (se trouve dans le groupe Liens)</li> <li>Insérer un lien</li> <li>Saisissez "<u>http://www.giac-btp.com</u>" dans la zone Adresse et validez par OK</li> </ul>                                                                                                    |
| <ol> <li>Insérez le commentaire "<u>Mettre à jour</u>" sur le graphique<br/>de la diapositive 2.</li> </ol>                                                            | <ul> <li>Sélectionnez le graphique de la diapositive 2 et suivez les étapes suivantes :</li> <li>Révision</li> <li>Nouveau commentaire (se trouve dans le groupe Commentaires)</li> <li>Saisissez le commentaire "<u>Mettre à jour</u>"</li> </ul>                                                                                                    |